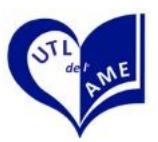

Il y a plusieurs façon de procéder. Mais nous vous conseillons :

1- de parcourir les pages des activités et noter les codes de celles qui vous intéressent.

2- de vous connecter avec votre adresse de messagerie (ou n° d'adhérent) et votre mot de passe. *Si vous n'en avez pas, consulter la fiche* « Je crée mon compte ».

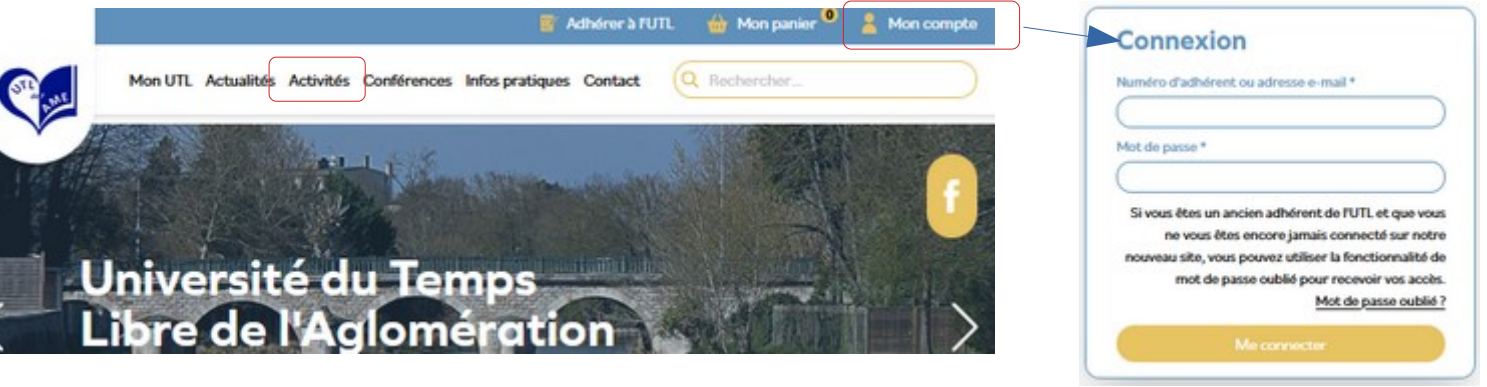

Je consulte les activités. Je note les codes

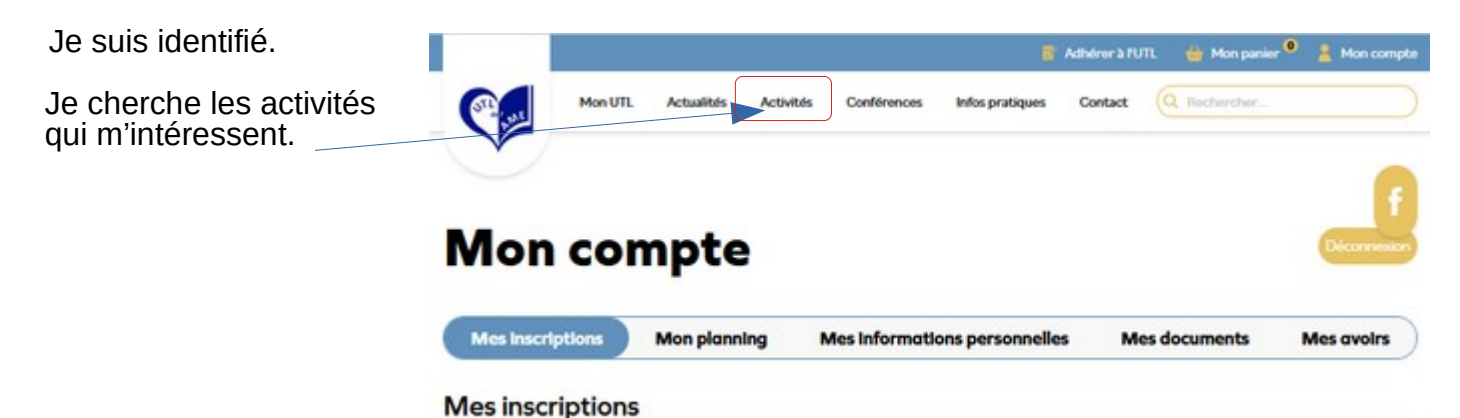

## Je peux rencontrer trois situations :

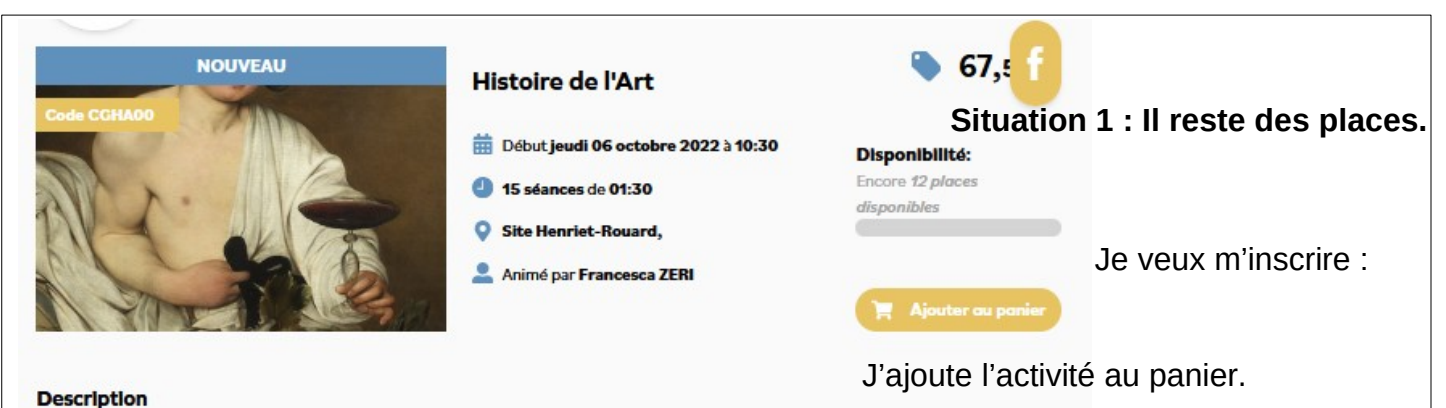

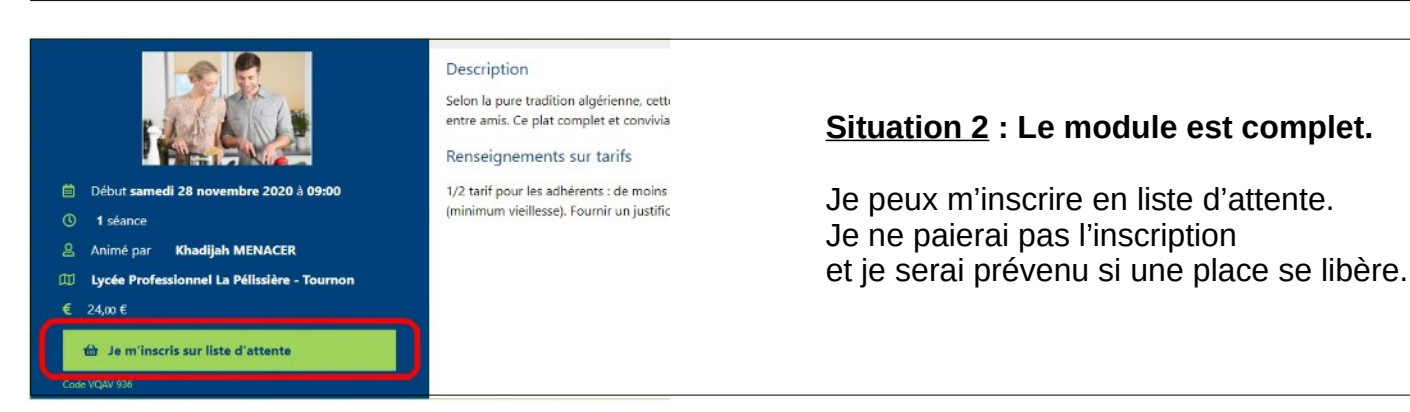

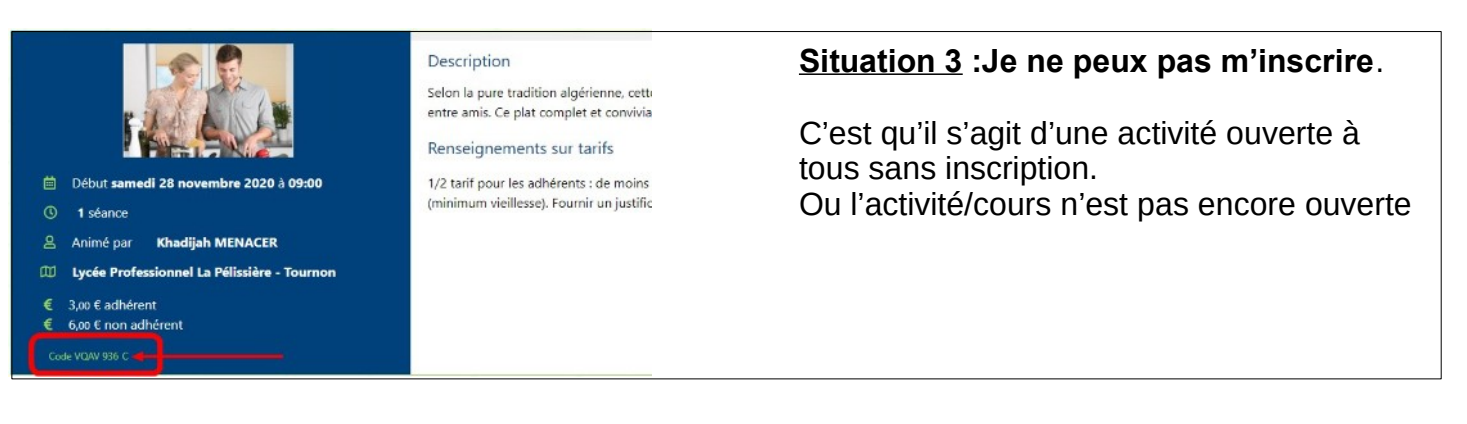

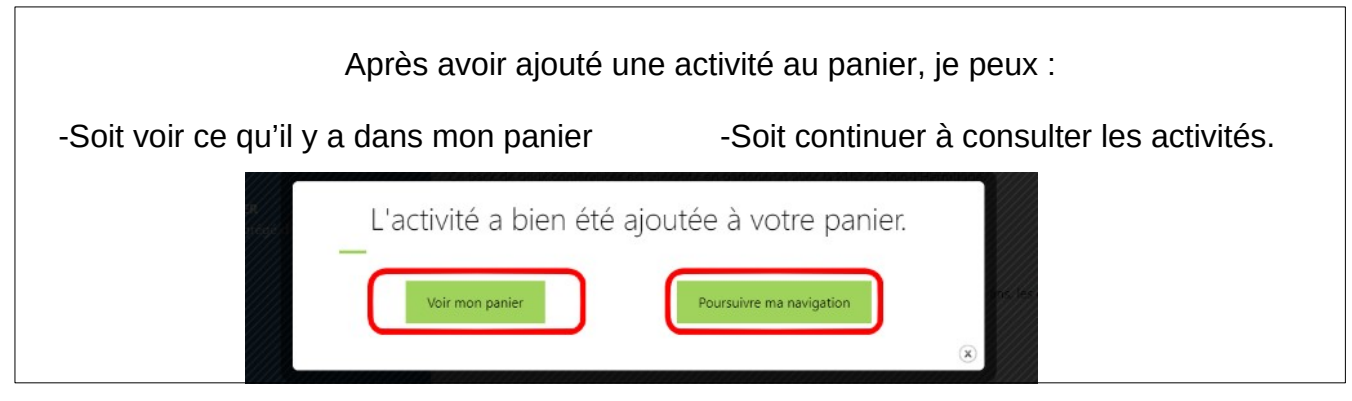

Lorsque j'ai terminé mes choix, j'ouvre dans mon panier...

-soit par Voir mon panier comme ci dessus
-soit en cliquant sur Panier en haut de l'écran

| Voir mon pani | er     |   |
|---------------|--------|---|
| Compte        | Panier | f |

| Je peux                                       | Je souhaite devenir adhérent pour l'année 2020/2021 >            |                                            | <b>.</b>                  | Compte 📜 Panier                                                | ſ                                         |                                              |  |
|-----------------------------------------------|------------------------------------------------------------------|--------------------------------------------|---------------------------|----------------------------------------------------------------|-------------------------------------------|----------------------------------------------|--|
| encore<br>ajouter<br>d'autros                 | ACTIVITÉS / CONFÉRENCES / ACTUALITÉS / INFOS PRATIQUES / CONTACT |                                            |                           |                                                                |                                           |                                              |  |
| activités.                                    | V                                                                | Mon panier                                 |                           |                                                                |                                           |                                              |  |
|                                               | Mon panier<br><del>位</del>                                       | Identification                             | Règlement                 | Confirmation                                                   |                                           | de mon<br>adhésion<br>n'est pas<br>encore    |  |
|                                               |                                                                  | langer quelle histoire !<br>Code HPC P 406 | 6,00 €     Supprimer x    | Frais de cotisation pour<br>1-Individuelle : 10<br>Total TTC : | la saison 2020/2021<br>.00 € ~<br>16,00 € | est ajoutée<br>au panier.                    |  |
| Je peux<br>encore<br>retirer une<br>activité. | Réali                                                            | ser un couscous                            | 24€ 0,00 €<br>Supprimer x | Valider mo                                                     | n panier                                  | J'ai<br>terminé, je<br>valide mon<br>panier. |  |

Je suis redirigé vers la page sécurisée de paiement en ligne où je suis les instructions pour régler le montant de mon panier.

Après validation du paiement, je reçois par courriel l'attestation d'inscription.

En cas de difficulté, vous pouvez nous consulter lors de nos permanences ouvertes (hors vacances scolaires) : Secrétariat : 6 rue H. Rouard Montargis du Lundi au Jeudi 9h - 12h 14h -17h tel : 0238935695